## DHS Registration Instructions and Frequently Asked Questions

## **Registering as a DHS Representative in eRegistry**

## Online Registration (Step 1):

## **ICE Authorized Users**

The Executive Office for Immigration Review (EOIR) has federated with the Department of Homeland Security's (DHS) Immigration and Customs Enforcement (ICE) component, so ICE authorized users no longer need to register with EOIR to obtain a username and password to use EOIR's DHS Portal.

Before attempting to login to the DHS Portal for the first time, authorized ICE users must contact their IT Service Desk to be added to the active group of users. Once added, ICE authorized users can access the DHS Portal using single sign-on (i.e., users will not be prompted for credentials) via the ICE Single Sign-On button.

## All Other DHS Authorized Users:

To access EOIR's DHS Portal, all other DHS authorized users must register through the EOIR's eRegistry application.

After submitting the required information online, DHS representatives must appear in person at an immigration court location or the Board of Immigration Appeals to present a U.S. Government-issued PIV (personal identity verification) card to complete the identity validation process.

EOIR recently established a second option that allows authorized DHS users to perform the two-factor authentication process via DHS physical security office to EOIR's physical security office.

Please note, EOIR is working with DHS to reach a federation agreement with all other DHS components, so all DHS authorized users can access the DHS Portal using single sign-on.

To register, navigate to the <u>Account Registration</u> (<u>https://portal.eoir.justice.gov/</u>) site and follow the steps below:

1. Select **Account Registration**. Specify Your Account Type screen opens.

|                                                                                                    | Sunited states department of justice                                                                                                    |
|----------------------------------------------------------------------------------------------------|----------------------------------------------------------------------------------------------------|
| EXECUTIVE OFFICE FOR THE IMMIGRATION REVIEW                                                                                                    | rough T <i>eamwork</i> and <i>Innocation</i> , be the worlds best administrative<br>tribunals, guaranteeing <i>Fairness</i> and <i>DueProcess</i> for all.                                                |
| WELCOME                                                                                                    | TOOLS                                                                                                    |
| Executive Office for Immigration Review Vision Statement. "Through teamwork and innovation, be the world's best administrative tribunals, guaranteeing fairness and due process for al BULLETIN BOARD Welcome to the newly upgraded Executive Office for Immigration Review (EOIR) Internet Immigration Information (I <sup>3</sup> ) Gatewa March 12, 2018. This upgrade included migrating the applications to Microsoft's cloud-computing service called Azure. You may notice that the look of the newly upgraded system websites differs slightly from what you are used to seeing. You w changes in how you interact with it. All user accounts will convert to the newly upgraded system intact. However, your userna usernames will now have the following extension appended to them: "@gtw.eoir.justice.gov." | Attorney and Accredited Representative Login     DHS Login     DHS Login     Forgot User ID     Forgot Password     Account Registration     lil also encounter a few minor me for login will change. All |
| For example, username "JOHNDOE" will now be: "JOHNDOE@gtw.eoir.justice.gov".                                                                                                    |                                                                                                    |
| This link provides more information: Upcoming Changes                                                                                                    |                                                                                                    |

2. Select **DHS User** and click **Next**. Provide User ID screen opens.

|                                           | EXECUTIVE OFFICE FOR IMMIGRATION REVIEW                                                                    | ithrough <i>Teamwork</i> and <i>Snnoo</i><br>tribunal <i>s</i> , guaranteeing |
|-------------------------------------------|----------------------------------------------------------------------------------------------------|-------------------------------------------------------------------------------|
| Welcome to the                            | EOIR Department of Justice - User R                                                                        | egistration                                                                   |
| > Account Type<br>User ID<br>Password     | STEP 1 - SPECIFY YOUR ACCOUNT TYPE <u>Instructions</u> : Please specify the account type for which you are | applying and verification text or numbers:                                    |
| Account Information<br>Review Application | <ul> <li>Attorney</li> <li>Fully Accredited Representative</li> <li>DHS User</li> </ul>                    |                                                                               |
|                                           | Note: Partially Accredited Representatives are not permitted to Next Cancel                                | register.                                                                     |

3. Enter a **User ID** and click **Next**. Provide a Password Screen opens.

| Welcome to the                                                                                                    | EOIR Department of Justice - User Registration                                                                                                    |
|----------------------------------------------------------------------------------------------------|----------------------------------------------------------------------------------------------------|
| Account Type<br>> User ID<br>Password<br>Account Information<br>Firm Affiliations<br>Bar Affiliations<br>Review Application | STEP 2 - PROVIDE A USER ID         Instructions: Please provide your desired User ID using the following criteria.<br>Field: labeled with an acterisk (*) are required         • Your User ID must contain 8 to 20 characters         • Your User ID must contain letters and/or numbers (e.g., A, B, 1, 2, etc.)         • Your User ID may contain the following special characters: ! \$         * User ID:         Previous       Next |
|                                                                                                    | Previous Next Cancel                                                                                                    |

4. Enter **Password, Confirm Password**, and then click **Next**. Provide Your Account Information Screen opens.

|                                                                                     | EXECUTIVE OFFICE FOR<br>IMMIGRATION REVIEW                                                                                                    | through Transor and Indocation, be<br>tribunals, guaranteeing Talm                                                                                                    |
|-------------------------------------------------------------------------------------|----------------------------------------------------------------------------------------------------|----------------------------------------------------------------------------------------------------|
| Welcome to the                                                                      | EOIR Department of Justice - User R                                                                                                    | Registration                                                                                                    |
| Account Type                                                                        | STEP 3 - PROVIDE A PASSWORD                                                                                                    |                                                                                                    |
| User ID<br>> Password<br>Account Information<br>DHS Component<br>Review Application | Instruction: Please provide your desired password using the<br>Fields labeled with an asteriak (**) are required.<br>• Password must contain 8 to 16 characters<br>• Password must not contain more than two consecutive<br>D<br>• Password must contain at least 1 upper case character<br>• Password must contain at least 1 lower case character<br>• Password must contain at least 1 lower case character<br>• Password must contain at least 1 lower case character<br>• Password must contain at least number (e.g., 1, 2, 3,<br>• Password must contain at least number (e.g., 1, 2, 3)<br>• Password must contain at least number (e.g., 1, 2, 3)<br>• Password must contain at least number (e.g., 1, 2, 3)<br>• Password:<br>• Confirm Password: | following eriteria<br>e letters of your first name, middle same, last name, or User<br>(e.g., A, B, C, D, etc.)<br>(e.g., A, b, c, d, etc.)<br>(a, etc.)<br>pecial characters: @ # \$ %^* + = ! |
|                                                                                     | Previous Next Cancel                                                                                                    |                                                                                                    |

5. Enter your **First Name**, **Last Name**, and **Government Email**, and then click **Next**. Provide Your DHS Component screen opens.

|                                                                               | EXECUTIVE OFFICE FOR<br>IMMIGRATION REVIEW                                                                                                    | THBOX GH <i>Teamwerk</i> and <i>Inneration</i> , be<br>trubunals, guaranteeing Fair              |
|-------------------------------------------------------------------------------|----------------------------------------------------------------------------------------------------|--------------------------------------------------------------------------------------------------|
| Welcome to the                                                                | EOIR Department of Justice - User R                                                                                                    | egistration                                                                                      |
| Account Type<br>User ID<br>Password<br>> Account Information<br>DHS Component | STEP 4 - PROVIDE VOUR ACCOUNT INFORMATION<br><u>Instructions</u> : Please provide the e-snall to which you would like<br>Fields kakeled with an asterisk (*) are required.<br>• Name Belds (First, Middle, and Last) must not contain | e EOIR registry account-related e-mails to be sent<br>the following special characters: ? @ $\+$ |
| Review Application                                                            | * First Name:<br>Middle Name:<br>* Last Name:                                                                                                    |                                                                                                  |
|                                                                               | Previous Next Cancel                                                                                                    |                                                                                                  |
| NCLASSIFIED / FOR OFFI                                                        | CIAL USE ONLY                                                                                                    |                                                                                                  |

6. Provide your **DHS Component** (i.e., CBP, ICE, USCIS, or Other), **Address, Telephone** number, and **Email for EOIR Correspondence**, and then click **Next**. The Review Your Application Before Submitting screen opens.

|                                                                                                    | EXECUTIVE OFFICE FOR<br>IMMIGRATION REVIEW                                                                                                    | ithrough Teamwork and Transation, be the world tribunals, guaranteeing Teamwood and Statements and Statements a |
|----------------------------------------------------------------------------------------------------|----------------------------------------------------------------------------------------------------|----------------------------------------------------------------------------------------------------|
| Welcome to the<br>Account Type<br>Use ID<br>Password<br>Account Information<br>> DHS Component<br>Review Application | EOIR Department of Justice - User I     STEP 5 - PROVIDE YOUR DHS COMPONENT <u>betractions</u> : Please provide the s-mail to which you would like     Fields labeled with an exterite (*) are required.     * DHS Component     Solect a DHS Component \     Address Line 1:     Address Line 2:     City:     State: Select a State     (wwww or state) | Registration e your case-specific correspondence to be sent. Telephone 1: Telephone 2: Fax: *Email for EOIR Correspondence                                                                                                    |
| CLASSIFIED / FOR OF<br>PARTMENT OF JUSTICE   EXEM<br>ME   HELP   CONTACT US                                          | Previous Next Cancel<br>FICIAL USE ONLY<br>CUTIVE OFFICE FOR IMMORATION REVIEW   5107 LEEGBURD PWE, ST                                                                                                    | JITE 2000, FALLS CHURCH, VA 22041                                                                                                    |

7. Review the details you entered, read the Perjury Statement and click the checkbox, verify you are not a robot, and then click **Submit**. Confirmation of EOIR Account Request Successfully Submitted appears.

|                         |                             |                                        | Sunited states department                                                                                         |
|-------------------------|-----------------------------|----------------------------------------|----------------------------------------------------------------------------------------------------|
|                         | EXECUTIVE<br>IMMIGRATI      | OFFICE FOR<br>ON REVIEW                | through T <i>ramwork</i> and Innovation, be the worlds best admit<br>tribunals, guaranteeing Fainness and DueProc |
| Valcome to the I        | FOID Departmen              | t of Instice User D                    | aristration                                                                                                    |
| welcome to the I        | •                           | a of Justice - User K                  | egisti atton                                                                                                    |
| Account Type<br>Jser ID | STEP 6 - REVIEW Y           | OUR APPLICATION BEFORE SU              | JBMITTING                                                                                                    |
| assword                 | Account Type:               | DHS User                               |                                                                                                    |
| Account Information     | User ID:                    | atty dhs-2018                          |                                                                                                    |
| OHS Component           | Full Name:                  | Mill, Roger                            |                                                                                                    |
| Review Application      | E-mail:                     | test87899@usdoj.gov                    |                                                                                                    |
|                         | Mobile Number:              |                                        |                                                                                                    |
|                         | DHS Component:              | DHS-ICE                                |                                                                                                    |
|                         |                             | Email: ey@usdo                         | j.gov                                                                                                    |
|                         | Periury Statement:          |                                        |                                                                                                    |
|                         | By submitting this correct. | information, I declare under penalty o | of perjury under the laws of the United States that the information I have provided is true and                   |
|                         | 🗸 I'm not a i               | robot reCAPTCHA<br>Privacy - Terms     |                                                                                                    |
|                         | Previous Subm               | it Cancel                              |                                                                                                    |

## In person Identity Validation (Step 2):

Once the account registration information is submitted, registrants will receive an email confirmation that their request for an account has been received.

To complete the registration process, authorized DHS representatives have two options to complete the in person identity validation. These options are as follows: Option 1 - appear in person at an EOIR immigration court location or the Board of Immigration Appeals or Option 2 - contact your DHS Security Office to coordinate with EOIR's Security Office. EOIR established option 2 to address feedback from DHS, regarding the in-person two-factor authentication process required to use EOIR's DHS Portal for electronic filing.

To complete option 1, DHS representatives must appear in person at an <u>immigration court</u> <u>location</u> (<u>https://www.justice.gov/eoir/eoir-immigration-court-listing</u>) or the Board of Immigration Appeals, within 90 calendar days of registering online, to present a U.S. Government issued personal identity verification (PIV) card.

To complete option 2, DHS physical security offices must contact EOIR's physical security office to complete the identity verification confirmation process for DHS user accounts.

If your physical security office does not currently have a process setup with EOIR for this type of confirmation, then they must contact EOIR's Office of Security at <u>OSPersonnelSecurityOperationsStaff@EOIR.USDOJ.GOV</u> to discuss specifics.

Please note, DHS users have the ability to walk into an EOIR hearing location with a PIV card to complete the two-factor authentication process, pursuant to option 1 above.

Upon verification of a DHS representatives' identity, EOIR staff will activate the account and an email will be sent to the email address provided during the first step of the registration process.

## First Time Log In

Approved users may now log into their accounts. The user must append the User ID with @gtw.eoir.justice.gov when logging in.

First time account users will need to complete the Password Maintenance process. This involves selecting questions and providing answers that may be used as identity verification for password resets at a later date.

#### Terms and Conditions of Use

Registrants are responsible for all activity conducted under their user account. Registrants must contact EOIR immediately at ECAS.TechSupport@usdoj.gov, if they suspect that their account has been compromised.

## eRegistry Frequently Asked Questions

Q: Can any authorized DHS representative who issues a Notice to Appear (NTA) register to use the DHS Portal?

A: Yes.

# Q: I entered my User ID and password and the application did not recognize me. How do I log in?

A: You must append your User ID with @gtw.eoir.justice.gov to log into the application.

## Q: I forgot my User ID. How do I log in?

**A:** Your User ID will appear in the emails that EOIR sends you regarding the status of your registration. If you do not have those emails on file, there is a Forgot User ID option on the portal that you can use to retrieve your User ID. It will be sent to the email address associated with your account.

## Q: I forgot my password. How do I log in?

**A:** There is an option in the DHS portal, Forgot Password, which will allow you to reset the password.

## Q: I registered for an account a long time ago, but the application does not recognize me. How do I log in?

**A:** Your account will be locked after 365 calendar days of inactivity, and you will need to contact EOIR at ECAS.TechSupport@usdoj.gov to unlock the account. Your User ID and password will remain the same.

## **Q:** Is any of the information I provided during the registration process ever made public?

A: No, it is for internal purposes only.

## For Further Assistance

For further assistance with EOIR's account registration process or to provide comments and/ or suggestions, please contact us at <u>eRegistration.info@usdoj.gov</u>.